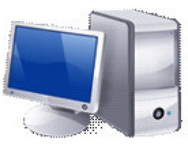

Create two Folders on your memory stick installers and in Updates. Download from our web page www.microscope.co.za :

## Fenestrae >

| Installers:                          | Updates     | (Latest date)  |  |
|--------------------------------------|-------------|----------------|--|
| MICRO-SETUP<br>for New installations | Micro-Back  | Micro-Backup   |  |
|                                      | Micro-Scor  | De             |  |
|                                      | Micro-Famil | Micro-Families |  |
|                                      | Micro-Behav | Micro-Behavior |  |
|                                      | Micro-Sta   | Micro-Staff    |  |
|                                      | Micro-Scho  | Micro-School   |  |

Click on the date, the following screen will appear: Click on save and save to the Memory stick in the correct folder in the correct folder in the reserve the file type can be for the intervent on the intervent on the interven

- Put the Memory stick in the computer to be installed.
- Double click on: My computer -> Removable disk 
  Install by double clicking on the Micro- Setup icon
- Go back 2 double click on >Updates MICRO-SCOPE MICRO-STA... MICRO-BEH... MICRO-SCO... MICRO-SCO... MICRO-SCO...
- Install by double clicking on each icon: Backup, Scope, School, Families, Behavior, en Staff

Register the system > Fenestrae > School details